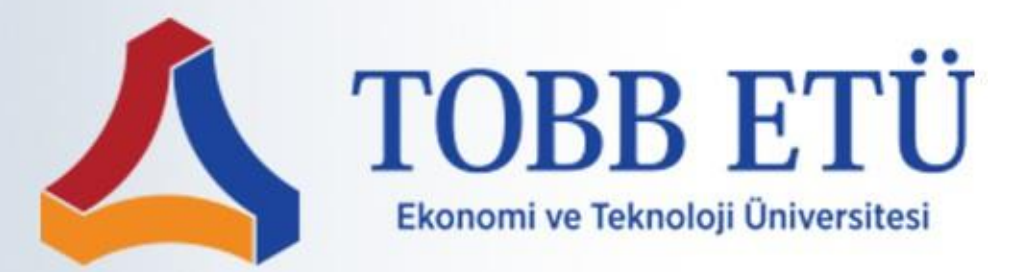

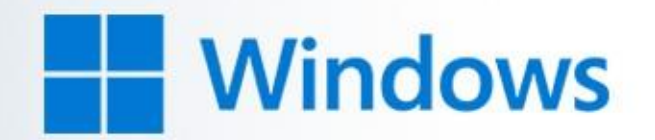

Başlat çubuğunun sağ alt köşesinde bulunan wireless simgesine tıklayarak, ağ listesinden "TOBB-ETU" olarak adlandırılmış SSID'yi seçip "Bağlan" butonuna tıklıyoruz.

| TOBB-ETU<br>Güvenli<br>Kullanıcı adınızı ve parolanızı girin<br>ekokten@etu.edu.tr    |    |                    |  |  |  |
|---------------------------------------------------------------------------------------|----|--------------------|--|--|--|
|                                                                                       |    | ••<br>••           |  |  |  |
| lamam Iptai                                                                           |    |                    |  |  |  |
| Ağ ve İnternet ayarları<br>Tarifeli bir bağlantı oluşturmak gibi ayarları değiştirin. |    |                    |  |  |  |
| (la                                                                                   | \$ | (y)<br>Mobil etkin |  |  |  |
| WI-FI Uçak modu nokta   □ @ 1.09.2022 □ 09:23   □ @ 1.09.2022 □                       |    |                    |  |  |  |

Sol tarafta bulunan ekran alıntısında görüldüğü üzere; "Kullanıcı adı" ve "Parola" kısmına, "@etu.edu.tr" uzantılı hali ile e-posta ve şifremizi girerek "Tamam" butonuna tıklıyoruz.

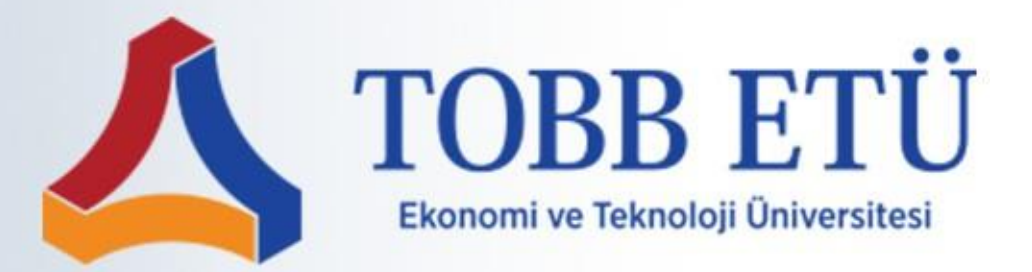

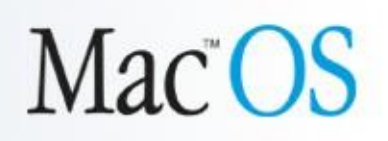

Kablosuz bağlantı panelinden "TOBB-ETU" olarak adlandırılmış SSID'ye bağlanmak üzere tıklıyoruz.

| Mod:           | Otomatik           |  |  |
|----------------|--------------------|--|--|
| Kullanıcı Adı: | ekokten@etu.edu.tr |  |  |
| Parola:        | •••••              |  |  |
|                | Parolayı göster    |  |  |
|                | 🗌 Bu ağı anımsa    |  |  |

Sol tarafta bulunan ekran alıntısında görüldüğü şekilde; "Kullanıcı adı" ve "Parola" kısmına, "@etu.edu.tr" uzantılı hali ile e-posta ve şifremizi girerek "Katıl" butonuna basıyoruz.

Sürdür butonuna basarak "TOBB-ETU" kablosuz ağına dahil olabilirsiniz.

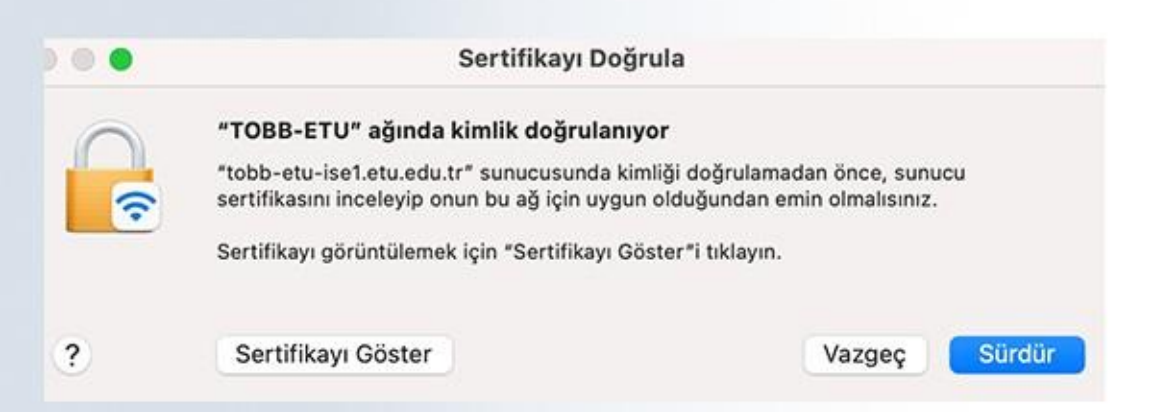

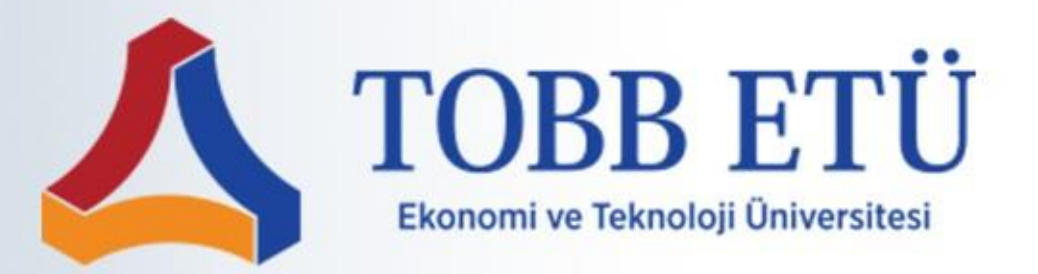

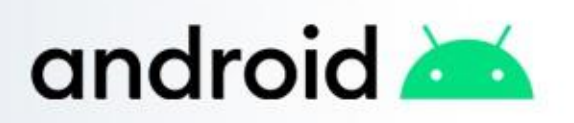

Wireless simgesinin üzerinde basılı tutarak, karşımıza çıkan ağ listesinden "TOBB-ETU" olarak adlandırılmış SSID'yi seçiyoruz.

Sağ tarafta bulunan ekran alıntısında görüldüğü şekilde, işlemimize sertifika seçmeden devam ediyoruz.

| EAP yöntemi<br>PEAP                     |               |  |  |
|-----------------------------------------|---------------|--|--|
| <sup>Kimlik</sup><br>ekokten@etu.edu.tr |               |  |  |
| Şifre                                   |               |  |  |
|                                         | Ø             |  |  |
| CA Sertifika<br>Doğrulama               |               |  |  |
| Sertifika belirtilmedi. Bağlantınız giz | li olmayacak. |  |  |
| Otomatik yeniden bağlan                 |               |  |  |
|                                         |               |  |  |
| Y Daha fazla gör                        |               |  |  |

| EAP yöntemi<br>PEAP           |   |          |  |
|-------------------------------|---|----------|--|
| Kimlik                        |   |          |  |
| Şifre                         |   |          |  |
| Şifre gir                     |   | Ø        |  |
| Sertifika seç                 |   |          |  |
| Sistem sertifikalarını kullan |   | mayacak. |  |
| Doğrulama                     | V | 0        |  |

Sol tarafta bulunan ekran alıntısında görüldüğü üzere; "Kimlik" ve "Şifre" kısmına, "@etu.edu.tr" uzantılı hali ile e-posta ve şifremizi girerek "Bağlan" butonuna basıyoruz.

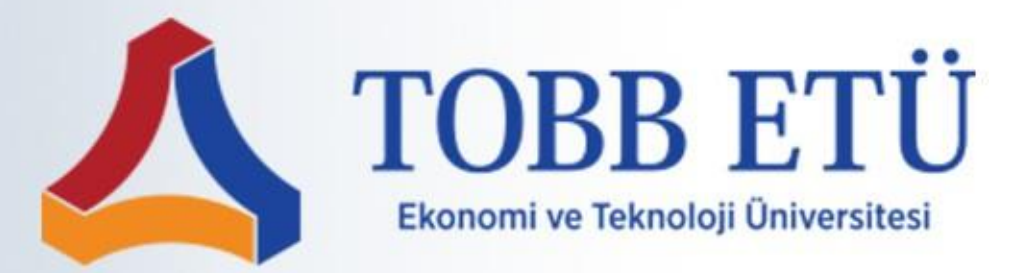

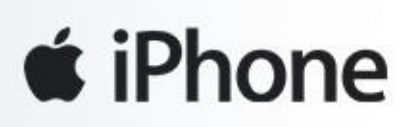

Ağ listesinden "TOBB-ETU" olarak adlandırılmış SSID'yi seçiyoruz.

| Vazgeç        | Parolayı Girin     | Katıl | Sol tarafta bulunan ekran alıntısında<br>görüldüğü üzere;<br>"Kulanıcı Adı" ve "Parola" kısmına, |  |
|---------------|--------------------|-------|--------------------------------------------------------------------------------------------------|--|
| Kullanıcı Adı | ekokten@etu.edu.tr |       | "@etu.edu.tr" uzantılı hali ile                                                                  |  |
| Parola        |                    |       | e-posta ve şifremizi girerek<br>"Katıl" butonuna basıyoruz.                                      |  |

Aşağıda bulunan ekran alıntısında görüldüğü şekilde, "Güven" butonuna basarak "TOBB-ETU" ağına katılabilirsiniz.

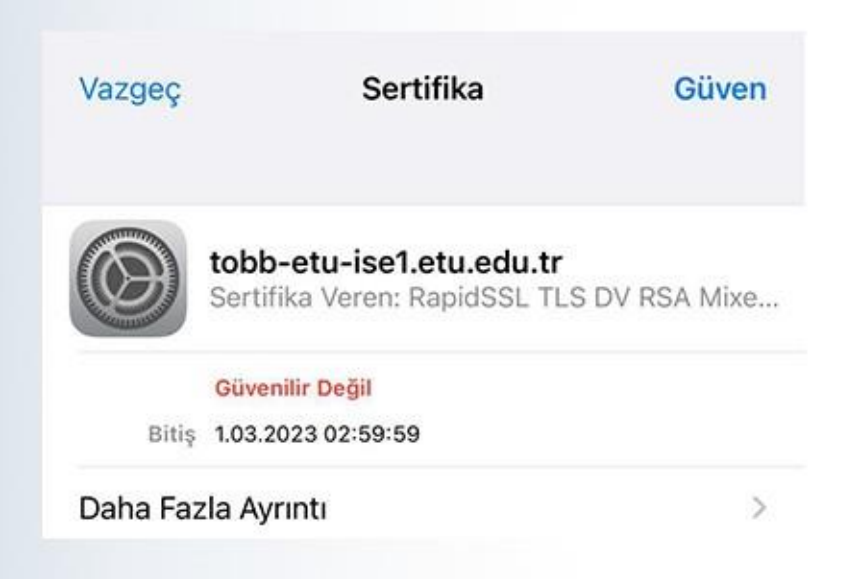

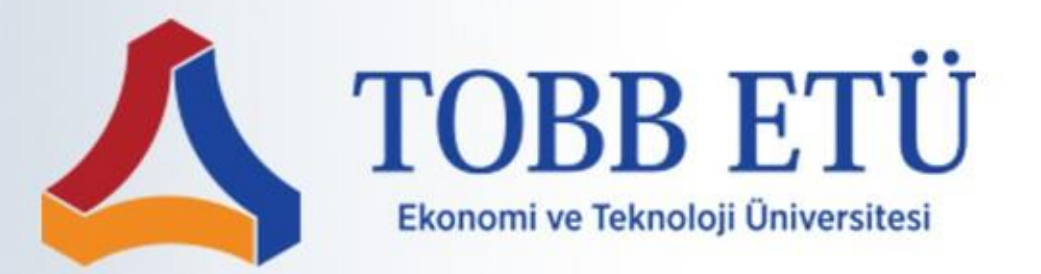

#### İletişim

Wireless anahtarınız e-posta şifreniz ile eşleştirilmektedir.

E-posta adresiniz ve parolanız doğru olmasına rağmen

"Kullanıcı adı veya parola hatalı" uyarısı almanız durumunda,

https://ubs.etu.edu.tr/ ana sayfasından, şifrenizi bir kereye

mahsus olmak üzere güncellemeniz gerekmektedir.

Şifrenizin değişmesini istemiyorsanız, yeni şifre kısmına eski şifrenizi yazarak güncelleme yapmanızda bir sakınca yoktur.

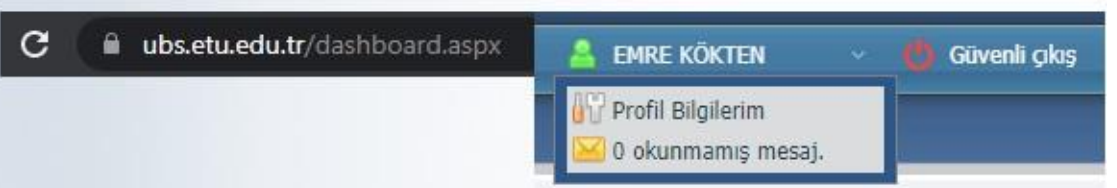

Hatanın devam etmesi durumunda,

Bilişim Teknolojileri Müdürlüğü ile iletişime geçmeniz rica olunur.

Kablosuz bağlantı güncellemesi ile ilgili problemleriniz için;

ekokten@etu.edu.tr barneo@etu.edu.tr btm@etu.edu.tr

Mail adreslerinden herhangi birine, diğer adresleri de bilgiye ekleyerek e-posta gönderebilir ya da dahili numaralarımızdan bizlere ulaşabilirsiniz.

Sistem birimine ait dahili numaralar aşağıda belirtilmiştir.

4027 (Emre Kökten) | 4028 (Barış Demirtaş)